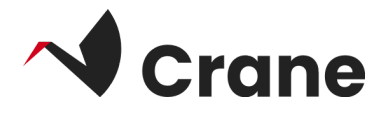

# Health Care Professional (HCP) for MyHealthEnabler (MHE) (Journl)- User Guide

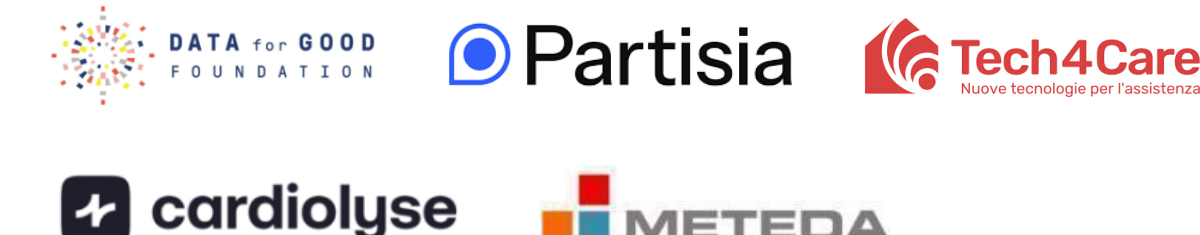

| What is 'Journl'?           | 2 |
|-----------------------------|---|
| Log in as a first-time user | 3 |
| Log out                     | 5 |

## What is "Journl"?

The JournI application gives healthcare professionals access to their patients' health data. This allows healthcare professionals to stay informed about their patient and continue with treatments.

#### Log in as a first-time user

The Journal application gives healthcare professionals access to their patients' health data. This allows healthcare professionals to stay informed about their patient and continue with their treatments.

Log in as a first-time user

- 1. Open the Journl app
- 2. Select "Clinician Login"
- 3. Select "Crane" as the project from the drop-down menu
- 4. Enter the test user credentials in the username/password fields provided to you in advance
- 5. Press "Log in"

Once you have logged in, you will be presented with two main menus: **Citizens** and **More**, located at the bottom of the screen.

| ۲:53 ₪ ● • • • • • • • • • • • • • • • • • •           |                         |  |  |  |  |
|--------------------------------------------------------|-------------------------|--|--|--|--|
| Patient login                                          | Clinician login         |  |  |  |  |
| og in with your cre                                    | edentials               |  |  |  |  |
| Enter your username and p<br>putton below to continue. | assword, then press the |  |  |  |  |
| Select Project                                         |                         |  |  |  |  |
| Username                                               |                         |  |  |  |  |
| Password                                               |                         |  |  |  |  |
|                                                        |                         |  |  |  |  |
| Log                                                    | g in                    |  |  |  |  |
|                                                        |                         |  |  |  |  |
|                                                        |                         |  |  |  |  |
|                                                        |                         |  |  |  |  |

#### **Explore the Citizen menu**

The Citizens menu displays a list of your connected patients

#### **Connect a Citizen**

- 1. A list of citizens displayed with the citizen's name and a unique ID
- 2. To view a citizen's data, locate the citizen in the list and select by tapping the citizen's gray box
- 3. The citizen's data, such as vital parameters, is displayed along with the date of each measurement
- 4. Click on the arrow icon in the upper left corner to navigate back to the full list of all citizens

| 07:52 🗷 🌰 🕨 •                        | 💐 💯 🔐 93% 🛢 | 07:52 🖪 🖪 📥 🔹            |                       | 💐 💱 "II 93% 🔳       |
|--------------------------------------|-------------|--------------------------|-----------------------|---------------------|
| Citizens                             |             | ÷                        | John Doe              |                     |
| 24fb6f1d-a79e-4db2-853e-891e25da0bb0 | )           | F                        | patient-partisia-001  |                     |
| CRANE-Anders CRANE-Johnson           |             |                          |                       |                     |
| 123e4567-e89b-12d3-α456-42661417400  | 1           | VITAL SIGNS              |                       |                     |
|                                      |             | Heart rate<br>12/12/2024 |                       | 120<br>beats/minute |
| CRANE-Anders CRANE-Johnson           |             | Body temperature         |                       | <b>38</b><br>°℃     |
| 122e3547-e89b-12d3-a456-42661417400  | 1           | LABORATORY               |                       |                     |
| CRANE-Anders CRANE-Johnson           |             | ACTIVITY                 |                       |                     |
| 122e3547-e89b-12d3-α456-42661417440  | 1           | Number of steps in u     | unspecified time Pedo | meter 10000         |
| CRANE-Charles CRANE-Poterson         |             |                          |                       |                     |
|                                      |             |                          |                       |                     |
| 321e3847-e29b-22d3-a256-42661417440  | 1           |                          |                       |                     |
| CRANE-Phil CRANE-Godtfredsen         |             |                          |                       |                     |
| 999e3547-e99b-92d3-a456-42661417440  | 1           |                          |                       |                     |
| CRANE-Peter CRANE-Mortensen          |             |                          |                       |                     |
|                                      |             |                          |                       |                     |
| 388e3847-e88b-22d3-a256-42661417488  | 1           |                          |                       |                     |
| ÷.                                   | ***         | ķ.                       |                       | •••                 |
| Citizens                             | More        | Citizens                 |                       | More                |

## Log out

To log out of the app, go to "More" in the menu bar, then click on "Profile and login" and click "Log out".

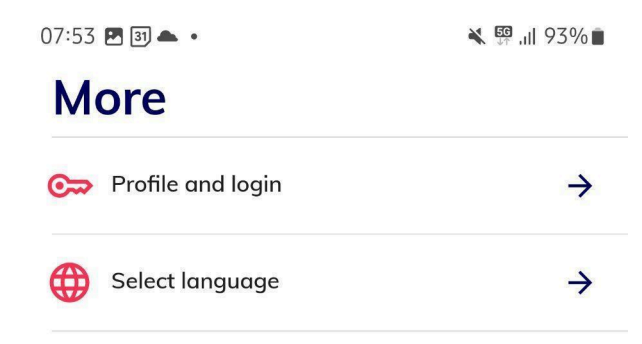

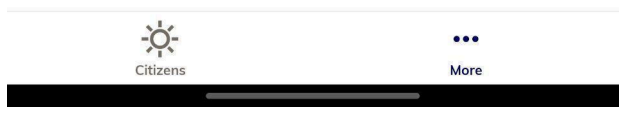